# Присвоение адресов объектам адресации, аннулирование адресов

# Инструкция.

1. Зайти в личный кабинет на Региональном портале услуг Сахалинской области <u>http://gosuslugi65.ru</u>

| ľ | BCC KATERODHM V                                                                           | Юннь-Сахалинок ч                                                                                      |  |
|---|-------------------------------------------------------------------------------------------|----------------------------------------------------------------------------------------------------|--|
|   | Сполня наза общеть.<br>УСЛУГО Катапос услуг Помощь и поддержка. Оплата 👁 Для слабовидящих | Личный кабинет                                                                                        |  |
|   | Как получить ОR-мод о важдинации?                                                         | ×                                                                                                    |  |
|   | Авторизуйтесь и получите доступните интерно<br>услугам!                                   | ВХДД В ГОСУСЛУГИ<br>Моден или законстриритесь<br>самотраниет изстратов<br>Полите<br>Достистратован-Со |  |
|   | Категориин услуг, назоаниин огдомиста, назоания услуг и другое                            | × Q                                                                                                   |  |
|   | Популярные услуги                                                                         |                                                                                                    |  |
|   |                                                                                           |                                                                                                    |  |
|   | Комплексная услуга для СВ Выдача согласия на обмен                                        | становление публичного                                                                                |  |

2. Для входа в Личный кабинет введите Логин и Пароль

| Г         | осуслуги                 |
|-----------|--------------------------|
|           | +7 Другой пользователь   |
| Пароль    |                          |
| восстанов | ить                      |
|           | Войти                    |
| Войт      | и с электронной подписью |
|           | Не удаётся войти?        |
|           |                          |

3. Подтвердите вход смс-паролем, поступившим на ваш телефон:

| < | госуслуги                                                |
|---|----------------------------------------------------------|
|   | Подтвердите вход                                         |
|   | Код подтверждения отправлен на номер<br>+7 914 ***-**-88 |
|   | Код подтверждения                                        |
|   | Отправить повторно через<br>00:55                        |
|   | Не приходит смс                                          |

- 4. В строке «Поиск» наберите слова «Присвоение адреса...
- 5. Выберите выпадающую услугу

| Результаты поис                                                                                      | Ка                                                                                                    |                                                                                            |
|----------------------------------------------------------------------------------------------------|----------------------------------------------------------------------------------------------------|--------------------------------------------------------------------------------------------|
|                                                                                                    |                                                                                                    |                                                                                            |
|                                                                                                    |                                                                                                    |                                                                                            |
| присвоение адреса                                                                                    |                                                                                                    | ×Q                                                                                         |
| Например: Заключение брака, Социальная, Детский сад                                                  |                                                                                                    |                                                                                            |
| Все Услуги<br>Услуги<br>Присвоение адресов объек<br>Присвоение адресов объек                         | объектам <b>адресации</b> , аннулирование <b>адресов</b><br>гтам адресации, аннулирование адресов. Присвоение адресов объектам<br>гтам адресации, аннулирование адресов. | адресации, аннулирование адресов.                                                          |
| <ul> <li>Повная странца</li> <li>Присвоение адресов</li> <li>Присвоение адресов</li> </ul>           | аресов объектам адресации, а                                                                                                    | α·<br>ннулирование                                                                         |
| Присвоение адресов объектам адресации, а<br>Подробная информация об услуге ;<br>Как получить услугу? | инулирование адресов                                                                                                    | услугу предоставляет<br>Администрация муниципального<br>образовании породской округ "Тород |
| *                                                                                                    |                                                                                                    | Южно-Сахалинск"                                                                            |
| Сроки оказания услуги<br>5 рабочих дней                                                              |                                                                                                    | Кожно-Сахалинск <sup>и</sup>                                                               |
| Сроки оказания услуги<br>6 рабочих дней<br>Стоимость услуги<br>Услуга повоставляется бесплатию       |                                                                                                    | конно-Сахалинск <sup>и</sup>                                                               |

6. Нажмите на кнопку «Заполнить заявление», нажмите кнопку «Начать»

 $\bigcirc$ 

|              | Присвоение адреса объекту адресации,<br>аннулирование такого адреса                                                                                                 |
|--------------|----------------------------------------------------------------------------------------------------|
|              | Для присвоения адреса объекту недвижимости либо его аннулирования<br>необходимо получить решение о присвоении либо аннулировании<br>адреса                          |
|              | Срок услуги 10 рабочих дней                                                                                                    |
|              | Результатом услуги является решение о присвоении либо<br>аннулировании адреса и размещение соответствующих сведений об<br>адресе в Государственном адресном реестре |
|              | Начать                                                                                                    |
| 7. Заполните | заявление.                                                                                                    |
| 8. Выберите  | атегорию заявителя                                                                                                    |
| _ госуслуги  | Южно-Сахалинск г Заявления Документы Платежи Помощь 🔾                                                                                                    |
|              | < Назад                                                                                                    |
|              | Кто обращается за услугой?                                                                                                    |
|              | Заявитель                                                                                                    |
|              |                                                                                                    |

- 9. Проверьте правильность «Сведений о заявителе», нажмите «Верно»
- 10. Проверьте правильность «Контактный телефон заявителя», нажмите «Верно»

>

- 11. Проверьте правильность «Электронная почта заявителя», нажмите «Верно»
- 12. Проверьте правильность «Почтовый адрес», нажмите «Верно»

Представитель

### 13. Выберите «Цель обращения»

| > |
|---|
| > |
|   |

#### 14. Ответьте на вопросы

| < Назад                                                                                                    |                                                       |
|----------------------------------------------------------------------------------------------------|-------------------------------------------------------|
| Право заявителя на объект адресаци<br>зарегистрировано в ЕГРН?                                                                                                    | И                                                     |
| Наличие зарегистрированного права на объект адресац<br>государственном реестре недвижимости можно провер<br>на сайте Росреестра https://rosreestr.gov.ru, в разделе «М | ии в Едином<br>ить в личном кабинете<br>ман объект из |
|                                                                                                    | юи объекты».                                          |
| Право зарегистрировано в ЕГРН                                                                                                    | >                                                     |

15. Выберите **«Вид объекта адресации»**, например, **«земельный участок»**. При необходимости, возможно выбрать несколько объектов адресации. Нажмите **«Далее»** 

| Земельный участок             |
|-------------------------------|
| Здание (строение), сооружение |
| Помещение                     |
| Машино-место                  |

16. Выберите «Причину для присвоения адреса земельному участку», например «Отсутствие адреса»

| кая причина присвоения адреса?                                                          |      |
|-----------------------------------------------------------------------------------------|------|
| Отсутствие адреса                                                                       | >    |
| Объединение земельных участков                                                          | >    |
| Раздел земельного участка                                                               | >    |
| Образование земельного участка путем выдела                                             | >    |
| Перераспределение земельных участков                                                    | >    |
| Образование земельного участка из земель государственно<br>муниципальной) собственности | ий ) |
| Приведение адреса в соответствие с документацией по<br>планировке территории            | >    |

17. Укажите «Сведения об объекте адресации», например «кадастровый номер земельного участка». При необходимости ввода дополнительной информации, поставьте галочку и заполните окно, например «информация о местоположении участка».

### Нажмите «Далее»

|                            | ×                                                                                                    |
|----------------------------|----------------------------------------------------------------------------------------------------|
| хадастро                   | яви номер земельного участка                                                                                                    |
| 65:01                      | :0503003:39                                                                                                    |
| Кадастр<br>айте<br>«Справо | ювый номер можно узнать, в том числе по условному номеру, на<br>Pocpeecrpa https://rosreestr.gov.ru, посредством сервис<br>чная информация по объектам недвижимости в режиме online». |
| BB                         | ести дополнительную информацию                                                                                                    |
| Мест                       | ести дополнительную информацию<br>эположение: г. Южно-Сахалинск, ул. Боевой славы, д. 2                                                                                               |
| Мест                       | ести дополнительную информацию<br>оположение: г. Южно-Сахалинск, ул. Боевой славы, д. 2<br>1943 / 2000                                                                                |
| Мест                       | ести дополнительную информацию<br>оположение: г. Южно-Сахалинск, ул. Боевой славы, д. 2<br>1943 / 2000                                                                                |

## 18. Выберите подразделение «Администрация города Южно-Сахалинска»

|                                                                          | Е ГОСУСЛУГИ Южно-Сахалинск г                                                                                     |                         |
|--------------------------------------------------------------------------|----------------------------------------------------------------------------------------------------|-------------------------|
| < Назад                                                                  |                                                                                                    | а-Амуре                 |
| Выберите подразделение                                                   | and the second second second second second second second second second second second second second second second |                         |
| Адрес или название Q                                                     | Чегдомын                                                                                                    |                         |
| Администрация города ×<br>Южно-Сахалинска                                | Konconcorrect Market                                                                                             | (4)                     |
| Адрес<br>ул. Ленина, 173, Южно-Сахалинск, Сахалинская<br>область, 693020 | Биробиджан                                                                                                    | Сахалин<br>Токал<br>ань |
| Наименование<br>МО городской округ "Город Южно-Сахалинск"                | Xadappeer                                                                                                    | •                       |
| Выбрать                                                                  | Хуан сунгари                                                                                                    | арский ю 5 халинск      |

19. Выберите «Способ получения результата предоставления услуги». Нажмите «Подать заявление»

| ю ре: | зультатам рассмотрения заявления в личный кабинет поступит |
|-------|------------------------------------------------------------|
| ротве | этствующий документ                                        |
|       | Дополнительно получить результат на бумажном носителе      |

В случае возникновения вопросов при заполнении, отправке заявления Вы можете обратиться в МКУ «ЦИОГД» города Южно-Сахалинска по телефонам:

8 (4242) 300674 добавочные номера 1, 2, 3, 4, 5.

8 (4242) 312605 добавочные номера 1, 2, 3, 4, 5.